# РОБОТА В НАУКОМЕТРИЧНИХ БАЗАХ ДАНИХ

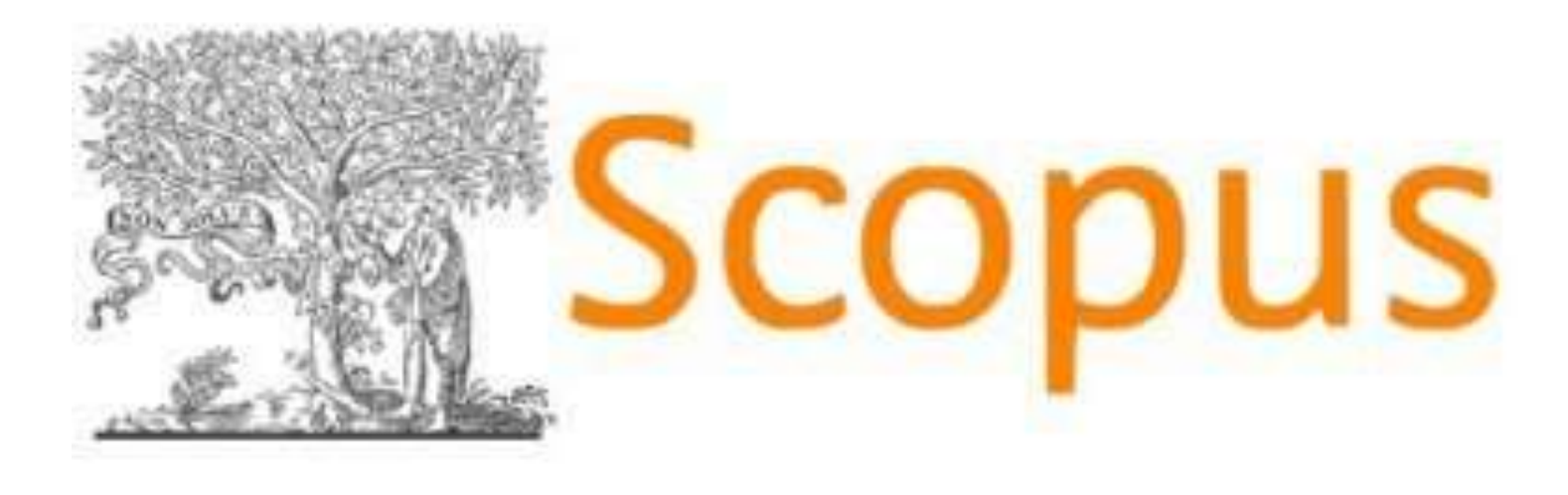

# НАУКОВА БІБЛІОТЕКА БІЛОЦЕРКІВСЬКОГО НАЦІОНАЛЬНОГО АГРАРНОГО УНІВЕРСИТЕТУ

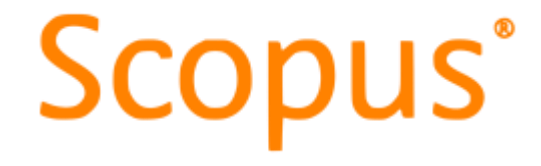

На сьогодні існує декілька авторитетних наукометричних баз даних, і однією з наймасштабніших у світі є Scopus. Вона була створена у 2004 році видавничою компанією «Elsevier». Це бібліографічна і реферативна база даних та інструмент для відстеження цитованості статей, опублікованих у наукових виданнях. Наукові ресурси, опубліковані після 1996 року/, індексуються у базі даних Scopus разом із списками пристатейної бібліографії. На відміну від Google Scholar, **профілі авторів** в БД Scopus створюються і оновлюються **автоматично** з додаванням публікацій автора у наукових виданнях, що входять

### РЕЄСТРАЦІЯ В SCOPUS. Створення кабінету користувача.

Увійдіть на офіційний сайт Scopus (scopus.com). Натисніть "Створити обліковий запис".

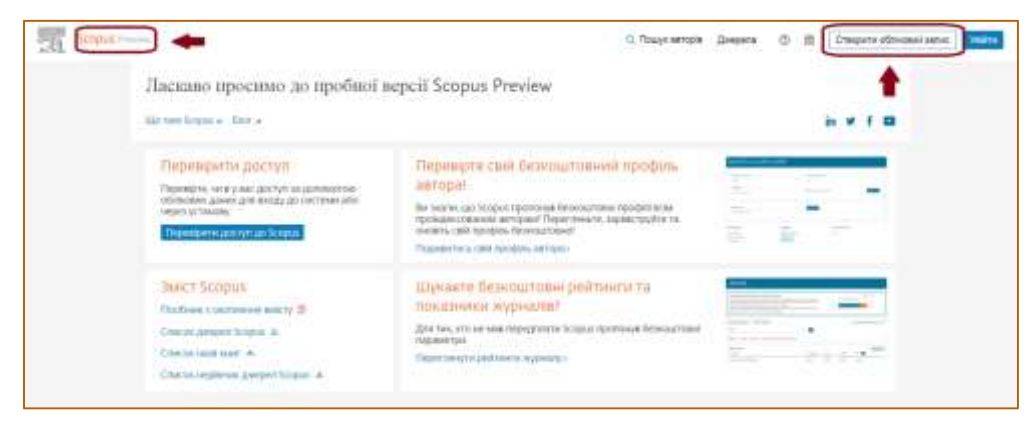

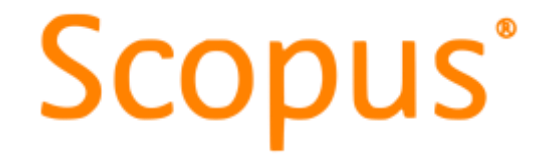

### **ΡΕЄСТРАЦІЯ В SCOPUS**

Заповнюємо поля онлайн-форми (E-mail, Given name "Ім'я", Family name "Прізвище", Password "Пароль") та натисніть Register "Зареєструватися"

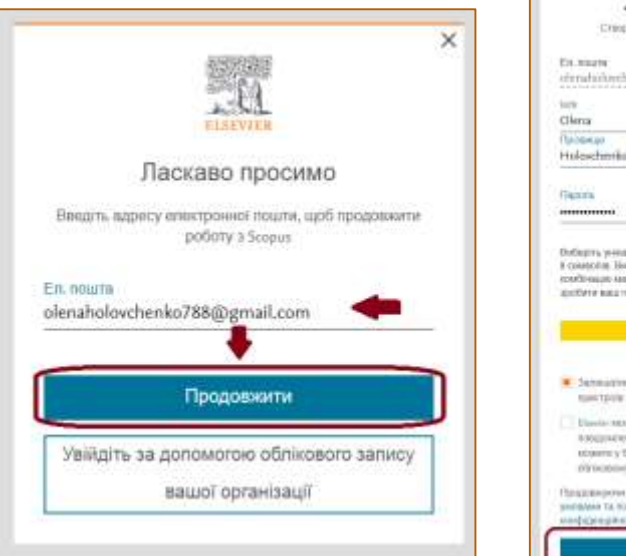

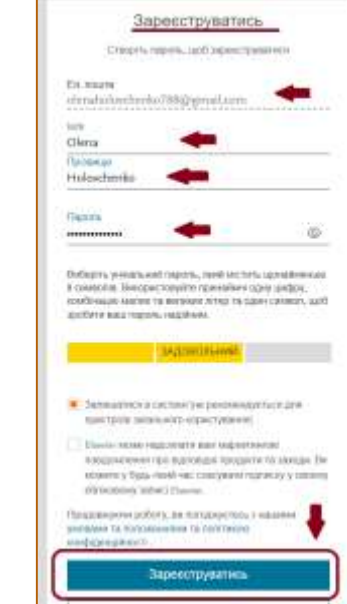

Далі Вам необхідно буде зайти у свою поштову скриньку та перевірити наявність листа від компанії Elsevier. У отриманому листі натиснути на посилання для підтвердження реєстрації.

Якщо ви реєструвалися із комп'ютера у своїй установі, у якої є доступ до Scopus, вам відкриється повна версія даної платформи. Якщо ж ні, то версія Scopus Preview, у якій можна здійснювати пошук тільки за автором.

# **Scopus**<sup>°</sup>

| Search for an author profile                                                                                                    | 2                                                                                                    | Clinia Hakandareke                                                                                                    |
|----------------------------------------------------------------------------------------------------|----------------------------------------------------------------------------------------------------|----------------------------------------------------------------------------------------------------|
| CREECENTER ENGLISHED EN EN EN EN                                                                                                    |                                                                                                    | and a second second sec |
| Segura to this world's largest abstract and interior distance of<br>Your more than 1,000 interactional polytopers.<br>You can use the Physic meanther backage to insert Physical and they<br>advise Polyton.<br>Bigging the De polyton analysis DRC10 and use Sengers to Interior pre-<br>tactions. | assi malesed teamarch ferrature, Web over 22,000 titles<br>e, and the Author femalinal Washid to welf-panet Stopper<br>a recently                                                                                                    | nty inquisi Ferrens<br>W Requirint (Dauthbased)<br>My Conners                                                                                                    |
| Author last marrie                                                                                                    | Author first same                                                                                                    | Privacy center >                                                                                                    |
|                                                                                                    | 14.44                                                                                                    |                                                                                                    |
| Amilacion                                                                                                    |                                                                                                    | Stars out D                                                                                                    |
| ag reason of herein                                                                                                    | L1 the sector reaction only                                                                                                    |                                                                                                    |
| O ORCID                                                                                                    | (Constant)                                                                                                    |                                                                                                    |
| and the second second                                                                                                    | and the second second se |                                                                                                    |

У такому випадку, для входу у повну версію, необхідно налаштувати віддалений доступ. Заходимо на платформу Scopus за посиланням <u>https://www.scopus.com</u> і натискаємо **Sign In** "Увійти"

| Scopus record | Ŷ                                                                                                    | Q. Лоцук авторів                        | Диярита | 0 8 | Craoperte offricoard served |
|---------------|----------------------------------------------------------------------------------------------------|-----------------------------------------|---------|-----|-----------------------------|
| <u></u>       | ошук профілю автора                                                                                                    |                                         |         |     | +                           |
|               | Science is the world's suggest alternative and characterizations of peer invested means characterizations if be<br>and a probability and them we prove the constrained publication<br>and approximate the second states and the second states and the second states and the<br>means the second states and the second states and the second states in the second states and<br>the second states and the second states and the second states and the second states and<br>the second states are second states and the second states are states and the second states and<br>the second states are states (second states and states are states and states and states and states and<br>the second states are states (second states are states and states are states and states and states are states). | teer<br>V                               |         |     |                             |
|               | Tennerae artista                                                                                                    | Non annight                             |         |     |                             |
|               | Органия                                                                                                    | D Proving Address in the address of the |         |     | Thomps 9.                   |
|               | GROD                                                                                                    | mays 9                                  |         |     |                             |

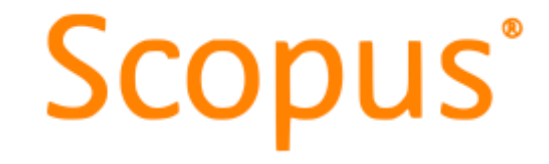

# НАЛАШТУВАННЯ ВІДДАЛЕНОГО ДОСТУПУ ДО SCOPUS

У поле "Enter your organization name or email to continue" ("Назва

організації або електронна адреса") і натисніть кнопку "Continue" ("Продовжити")

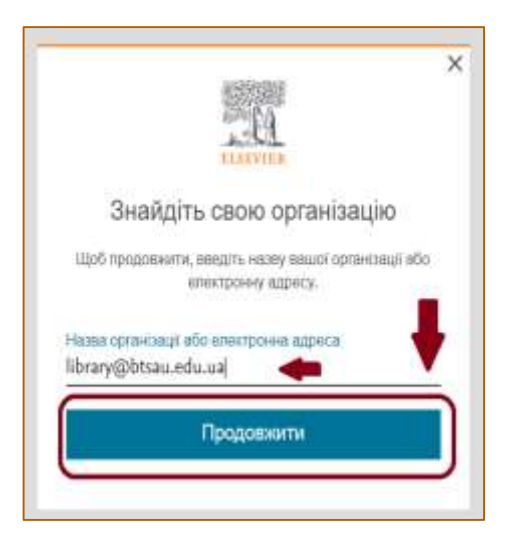

Натисніть кнопку "Sign in via your institution"

("Увійдіть через свою організацію")

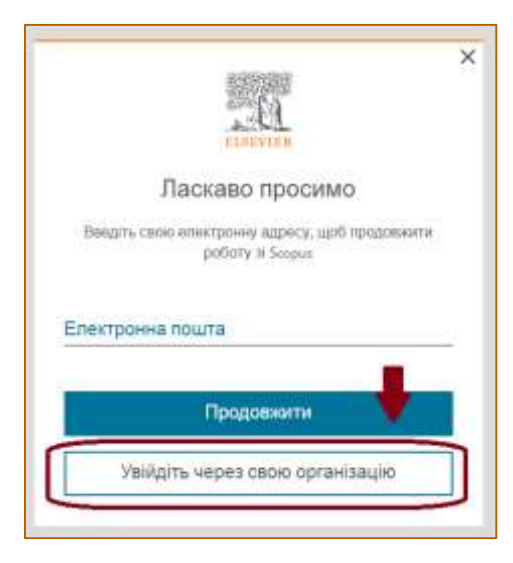

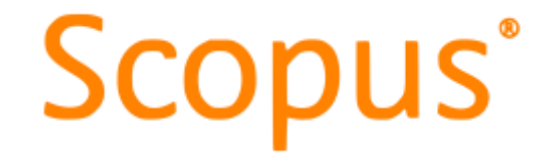

# НАЛАШТУВАННЯ ВІДДАЛЕНОГО ДОСТУПУ ДО SCOPUS

Далі Вам запропонують зайти на вказану корпоративну пошту, де ви отримаєте лист із одноразовим посиланням на доступ до платформи - "**Get access**" ("Отримати доступ")

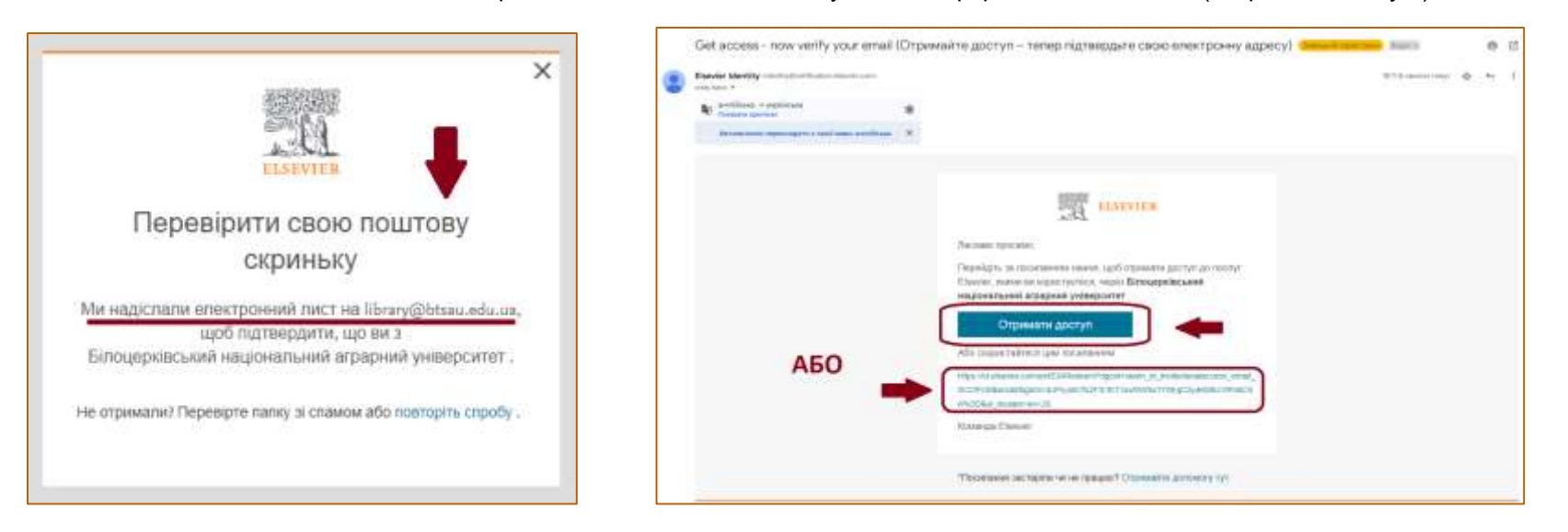

Scopus

Повна версія платформи має такий вигляд. Наявність "Іконки з літерами" - свідчення створення кабінету користувача

| Scopus 📥                                                | Q Пошук Джерела                         | Scival = @ 🗘 🖻 🌆 | ] |
|---------------------------------------------------------|-----------------------------------------|------------------|---|
| Почніть досліджувати                                    |                                         | +                |   |
| Документи Автори Відкриття дослід                       | рника) організації Пориди цопо лициму ( |                  |   |
| Preserve & Moneaux<br>Article thile, Abstract, Keywards | Подук документи *                       |                  |   |
| + Дацийти попе тошуту 🖄 Додайти диялазон ди             | Развидений покругароднонти >.           |                  |   |
| зсторія пошуку Збяряженні пошука                        |                                         |                  |   |

У ній можна здійснювати пошук за такими полями: "Документи" (Documents), "Автори" (Authors), "Відкриття дослідника" (Researcher Discovery), "Організації" (Organizations).

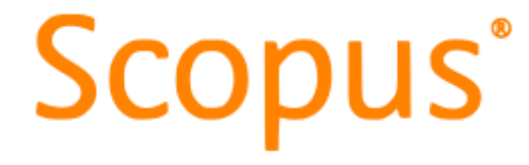

### ПРОФІЛЬ АВТОРА

Кожен профіль автора у Scopus - це унікальний запис про публікаційну діяльність дослідника. **Автор сам не створює профіль**. Це робить система **автоматично**. Інформація у профілі береться зі статтей та інших публікацій, опублікованих у журналах, книгах та інших джерелах, які індексуються у Scopus, де дослідник вказаний як автор. Тому дуже важливо надавати про себе ОДНАКОВІ ДАНІ в публікаціях. На сторінці профілю автора Ви можете отримати інформацію про те, де працює автор, про публікації та їх цитування, варіанти імен автора, які зустрічаються в публікаціях, унікальний ідентифікатор автора у Scopus (ID), ORCID (за умови, якщо автор під'єднав його до свого профілю), наукометричні показники автора. Для того, щоб знайти профіль автора, на стартовій сторінці Scopus у полі пошуку натискаємо "Автори", вказуємо прізвище (можна додати ініціали) та афіляцію (назву установи, яку представляє автор). Потім "Пошук".

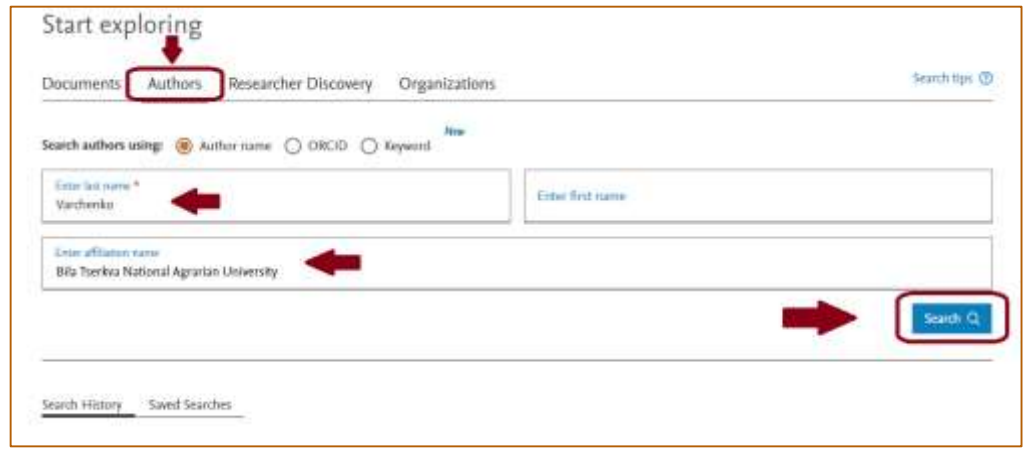

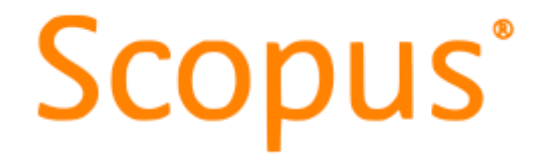

# ПРОФІЛЬ АВТОРА

Система відкрила сторінку із результатами Вашого пошукового запиту.

Оберіть потрібне прізвище.

Розгляньте дані, які вказані у профілі автора

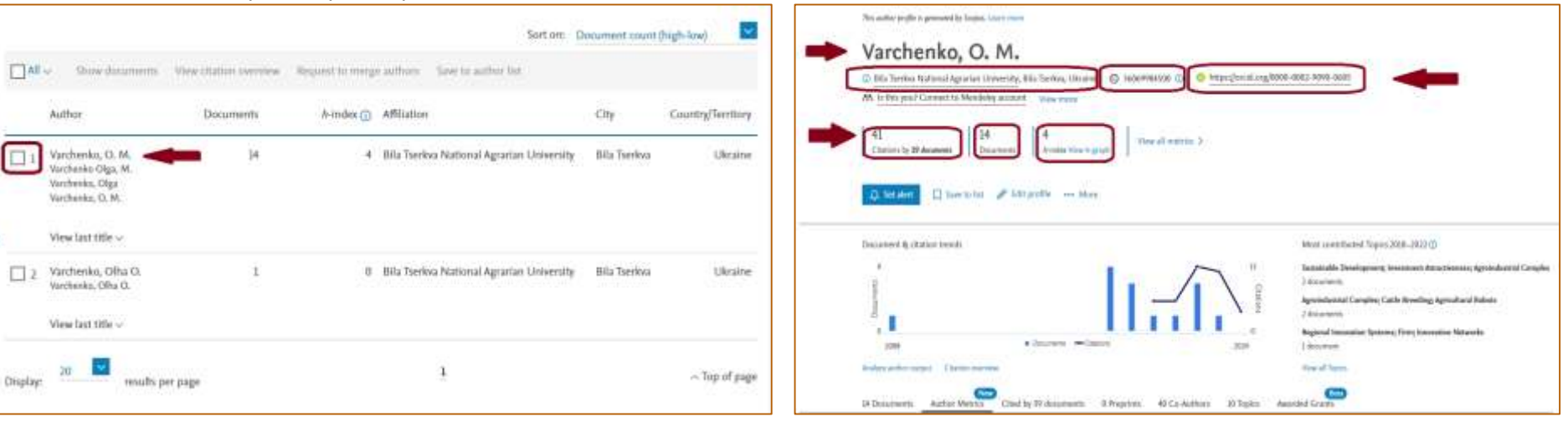

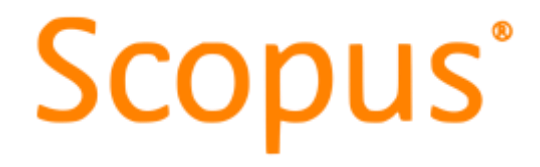

# ПРОФІЛЬ АВТОРА

| Varchenko, O, M.                                                                                                    |                             | 🖓 Set alert 🔲 Save to list 🚥 k                                                  |                                                                                                    |
|----------------------------------------------------------------------------------------------------|-----------------------------|---------------------------------------------------------------------------------|----------------------------------------------------------------------------------------------------|
| 14 Documents Author Metrics Cited by 39 documents 0 Preprint                                                                                                    | n 40 Co-Authors 10 Topics 0 | Awarded Grants                                                                  | " <b>Export all"</b> - Експортувати все (обираємо<br>програму)<br>" <b>Save all to list"</b> - Зберегти все до списку |
| Esport all 🤝 Save all to list                                                                                                    | Sort by Date (newest) 🗸 🗸   | <ul> <li>View list in search results format</li> <li>View references</li> </ul> |                                                                                                    |
| Investment determinant of the sustainability of innovative technologies of energy supply in the agro-food system of Ukraine                                                                                | 2<br>Chatlery               | 🖧 Set document alert                                                            | "Show abstract" - Показати анотацію.                                                                                  |
| Volasischuk, V., Volasischuk, Y., Varcherice, O., Raenaushemin, A., Khakhata, B.<br>Bivista di Steel salle Sonnekilla, 2023, 2022(2), pp. 373–395<br>Thew abstract 🥪 View at Publisher 🕾 Related documents |                             | Author Position (2)<br>Based on 12 selected documents for 2013 - 2022           | " <mark>View at Publisher</mark> " - Переглянути на<br>Publisher (метадані).                                          |
| Aride + Open arons<br>Substantiation Of Funding Sources Of Financing In Higher Education<br>Agricultural Institutions<br>Shurt, O., Varchenke, O., Grenchuk, Y., Stysaens, D., Rybak, W.                   | 0<br>Citations              | First author + 50%                                                              | "Rated documents" - Пов'язані документи.                                                                              |
| Feastul and Cruft Activity: Problems of Theory and Postfer. 2022, 39(2), pp. 136–124<br>Show abstract 😒 View at Publisher 20 Related documents                                                             |                             | Last author + 0% 🗸 🗸                                                            | Кожна стаття у профілі автора - активна.                                                                              |
| Confirmer Paper + Open access<br>Quality of poultry meat as a basis of export potential of the meat<br>products                                                                                            | 2<br>Charlom                | Co-author + 50%                                                                 | Клікніть на неї - відкриється вікно з<br>додатковою інформацією про статтю.                                           |
| Laperila, Yu.O., Kapyters, N.Hr., Voloshyn, V.M., Varchenko, O.M., Tkachenko, K.O.<br>KOP Cardimner Swite: Earth and Environmental Science. 2022, 949(1), 002002<br>Show abstract                          |                             | View author position details 3                                                  |                                                                                                    |

# Scopus®

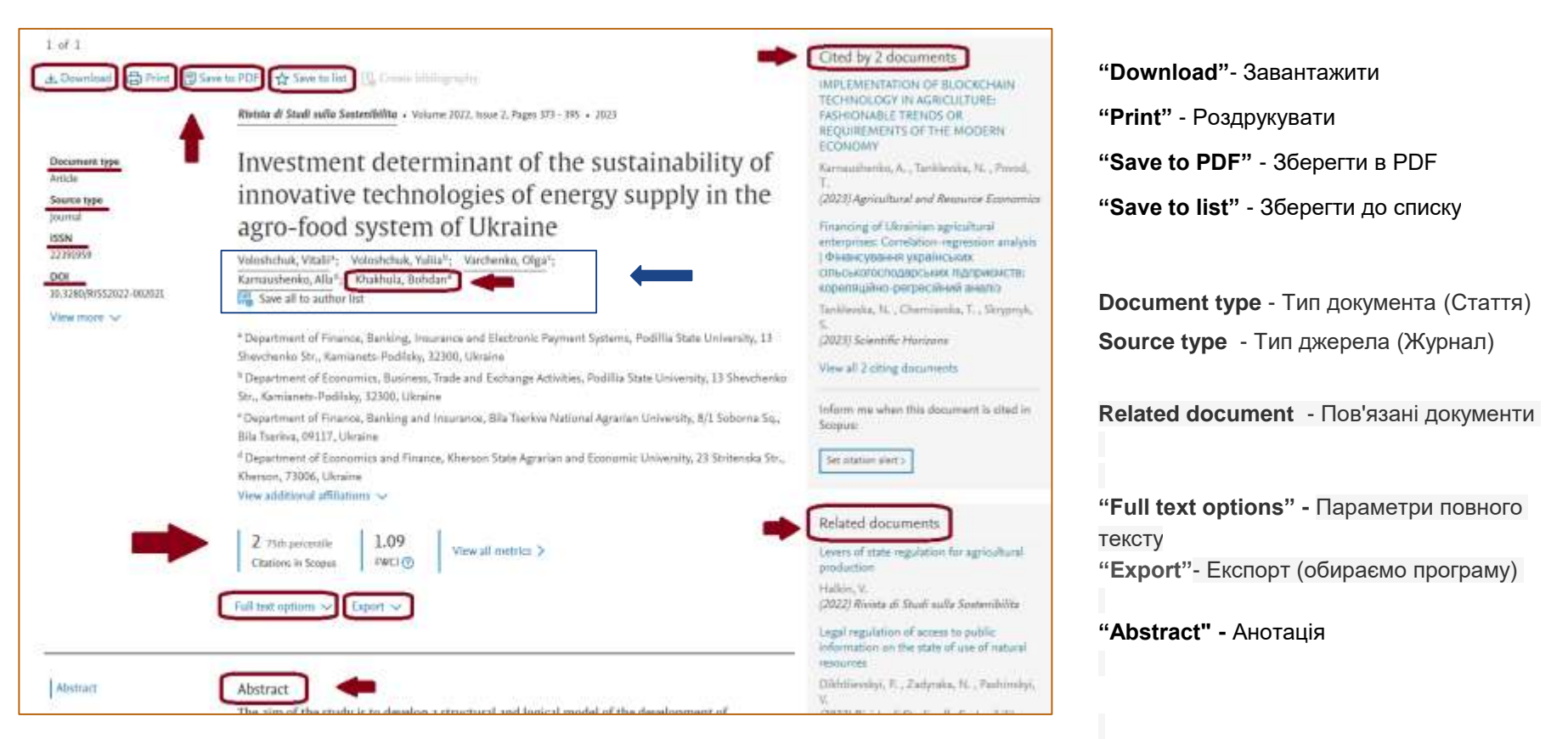

# Scopus

Cl: Search

#### 3 11 3

#### attanted Bhirt Blackstoff Glastabe Blanding

| Shi | -     | hΡ | 0   |    |
|-----|-------|----|-----|----|
| jŵ, | ini)  |    |     |    |
| ŧΰ  | N     |    |     |    |
| 11  | 10.01 | N. |     |    |
| nc  | ε.    |    |     |    |
| 111 | 1246) | 11 | 1.0 | 71 |

#### Riving all Study author Separatelletting or Volume 2022, https://www.itvic.ite/active/active/

Investment determinant of the sustainability of innovative technologies of energy supply in the agro-food system of Ukraine

Voinshmuk, Vitali\*, Volnhmuk, Volin\*, Vacheneo, Oga\*,

\* Department of Economics, Business, Teach and Economys Activities, Publics State University, 13 Streetweekee

Titt, Ramanshi Publish, 27300, Uleraine

Big Teerbox, SWILF, Mergins,

### 2 that percently

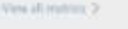

#### View ilocoments in search results format 25

Author profile preview

Libraire

View full pit/file

Recent documents.

an institutional environment Solveitfe Havinan, 2026

appo-food system of Ultraine

Richtle di Shaft sulle Scotenibilita, 2023

Khakhula, Bohdan

Department of Management, Bila Tserikia National

Save to lat

Innovative tools for risk management of the

production activities of agricultural enterprises in

Investment determinant of the sustainability of

innovative technologies of energy supply in the

Public-and-Private Partnership Institutionalization

Agrarian University, 8/1 Solumna Sq., Billa Tserkka, 09137,

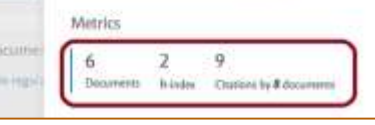

of Ukrainian Natural Resource Potential

Joannal of Enderscopetal Management and Tourism, 2022

Capitalization in Decentralization

Крім того, у кожній статті ми можемо побачити перелік її авторів. Клікнувши на будьякого автора, ми можемо перейти на сторінку його профілю

#### "View full profile" -

(Переглянути повний профіль),

"Save to list" - (Зберегти до списку),

"Recent documents" переглянути останні документи

#### ЧИ

×

"Metrics" ознайомитися з наукометричними показниками.

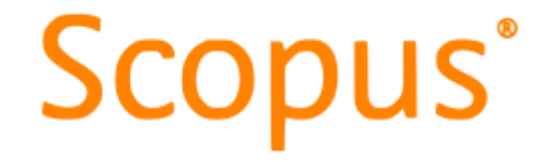

# РЕДАГУВАННЯ ПРОФІЛЮ АВТОРА

Як ми пам'ятаємо, профілі авторів створюються автоматично з використанням метаданих з опублікованих документів, тому користувач Scopus не може самостійно створити профіль автора. Однак, автор може корегувати уже створений системою профіль. Розглянемо різні ситуації, коли варто це зробити.

#### 1. Об'єднання двох і більше профілів автора

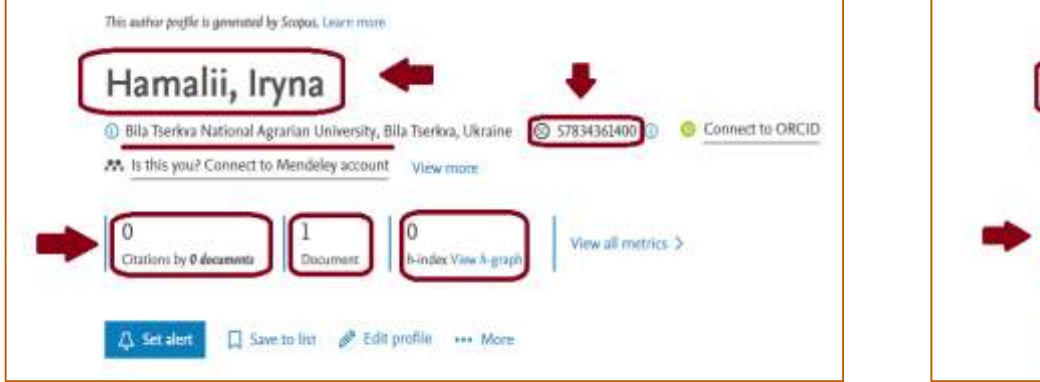

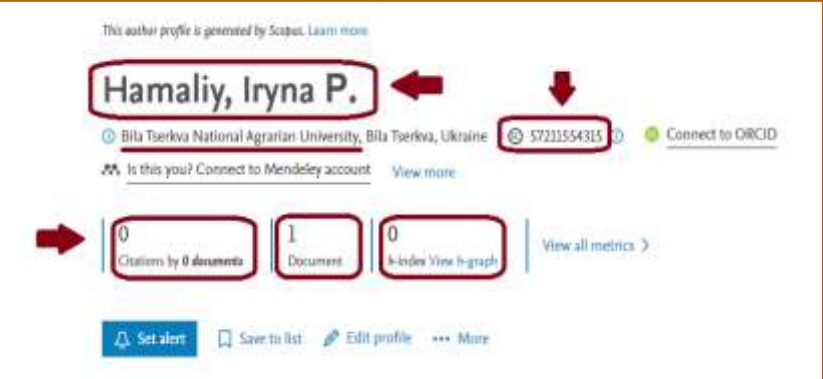

Як бачимо, системою було створено два профілі одного автора. Для того, щоб об'єднати ці профілі, необхідно у полі результатів пошуку

автора

# Scopus®

Виділити їх та натиснути **"Request to merge authors**" (Запит на об'єднання авторів)

Потім підтверджуємо, що це Ваш профіль, далі натискаємо "**Continue**"(Продовжити)

|          |                        |                        | ŧ               |                    | Sort on:                | Document count | (high-low)        |
|----------|------------------------|------------------------|-----------------|--------------------|-------------------------|----------------|-------------------|
| All ~    | Show documents         | View citation overview | Request to merg | e authors Save to  | o author list           |                |                   |
| ŧ        | Author                 | Documents              | h-index 🧿       | Atfiliation        |                         | City           | Country/Territory |
| 1        | Hamalii, Iryna         | 1                      | 0               | Bila Tserkva Natio | nal Agrarian University | Bila Tserkva   | Ukraine           |
|          | View last title $\sim$ |                        |                 |                    |                         |                |                   |
| <b>Z</b> | Hamaliy, īryna P.      | 1                      | 0               | Bila Tserkva Natio | nal Agrarian University | Bila Tserkva   | Ukraine           |
|          | Hide last title $\sim$ |                        |                 |                    |                         |                |                   |

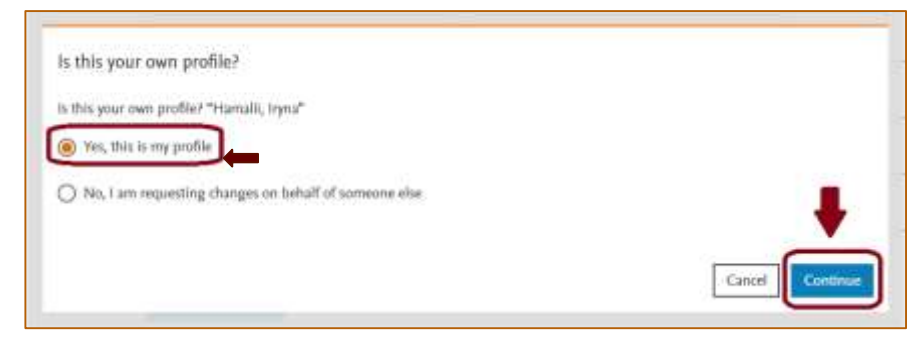

# Scopus®

| Author details                                                                                                    |                                                                                           |                                                                                                    |                                                                                                    | 03               |
|----------------------------------------------------------------------------------------------------|-------------------------------------------------------------------------------------------|----------------------------------------------------------------------------------------------------|----------------------------------------------------------------------------------------------------|------------------|
| Padanal Name<br>Hamali, Tryna                                                                                                    | Commungeritation<br>Bila Taerkoa National Agnarian Uni                                    | venity 🗸 🖛                                                                                                    |                                                                                                    |                  |
| Rateaby, hysa P.                                                                                                    |                                                                                           |                                                                                                    |                                                                                                    |                  |
| and the second second se                                                                                                    |                                                                                           |                                                                                                    |                                                                                                    |                  |
| MARY I MANAGEMENT CALLS & COMPARING MARKED                                                                                                    |                                                                                           |                                                                                                    |                                                                                                    |                  |
| (Hamali, Inpus)) (Hamaly, Inpus P. 0)                                                                                                    |                                                                                           |                                                                                                    |                                                                                                    |                  |
| (Hamatil, Inyna(0)) (Hamaly, Inyna P.(0))     leview and remove any documents that do not being                                                                                                    | ng to this merge                                                                          |                                                                                                    | Sort by Tear (newent)                                                                                                    |                  |
| (Hamalik, Engena) (Hamalik, Engena (P. (2))                                                                                                    | ng to this merge                                                                          | Authors                                                                                                    | Sort by Tear (newer()                                                                                                    | Ye               |
| (Hamali, Inna(i)) (Hamaly, Inna (P. (i))  Review and remove any documents that do not belo  Document title  New Formula for Finding the Correlation Coefficier                                                                                                    | ng to this merge<br>at in Geodetic Mazaurements for a                                     | Authors<br>Hamali, I., Gladfin, V.,                                                                                                    | Sort by <u>Tear (newers)</u><br>Source<br>Geodetski List                                                                                                    | Ye<br>201        |
| (Hamali, Input(i)) (Hamaly, Input P. (i)) Review and remove any documents that do not belo Document title New Formula for Finding the Correlation Coefficien Small Number of Othervations                                                                                                    | ng to this merge<br>et in Goodetic Mezaurements for a                                     | Authors<br>Hamalii, I., Gladžin, V.,<br>Sirrohtan, T.,Belenck, V.,                                                                                                    | Sout by Teat (newer)<br>Science<br>Geodetski List<br>36(2), pp. 153-168                                                                                                   | 7e<br>20.        |
| (Hemail, Input()) (Hemaily, Input P.()) Review and remove any documents that do not belo Document title New Formula for Finding the Correlation Coefficien Innal Number of Observations     (Hemails from marge)                                                                                                    | ng to this merge<br>at in Geodetic Measurements for a                                     | Authors<br>Hanolit, L., Gladžin, V.,<br>Siroshtan, T.,Belensk, V.,<br>Kryachok, S.                                                                                                 | Sout by Year (newer)<br>Source<br>Geodetski Ust<br>36(2), pp. 153-164                                                                                                    | 72<br>202        |
| (Hamalli, Inpus) (Hamally, Inpus P. (1)     (Hamally, Inpus P. (1)     (Hamally, InpusP. (1)     (Hamally, Inpus P. (1)     (Hamally, Inpus P. (1) | ng to this merge<br>nt in Geodetic Mazaurements for a<br>rs of horizontal deformations of | Authors<br>Hamaîti, I., Gladžin, V.,<br>Simihtan, T.,Belenok, V.,<br>Kiyachok, S.<br>Sharoglazosa, G.A.,                                                                           | Sout by <u>Year (newers)</u><br>Source<br>Geodetski List<br>24(2), pp. 153-168<br>International Journal                                                                   | 7e<br>202<br>202 |
| (Hamali, Input()) (Hamali, Input P.()) Review and remove any documents that do not belos Document title New Formula for Finding the Correlation Coefficient Seal Number of Othervations     (Annow four manp)     () The reference system in determining the paramete he earth's crust on geodynamic polygona                                                                                                    | ng to this merge<br>et in Goodetic Mausurements for a<br>rs of horizontal deformations of | Authors<br>Hamalii, I., Gladžin, V.,<br>Sinshtan, T.,Belenok, V.,<br>Kryachok, S.<br>Sharoglazosa, G.A.,<br>Geraulmenko, M.D.,<br>Hardrobioka, T.M.                                | Sort by <u>Mar (newers)</u><br>Source<br>Geodetisk List<br>26(2), pp. 153-168<br>International journal<br>of Resent Technology<br>and Fernitementon                       | 712<br>20.<br>20 |
| (Hamali, Input(i)) (Hamali, Input P.(i)) Review and remove any documents that do not belo Document title New Formula for Finding the Correlation Coefficient enall Number of Observations     Remove from morpe)     (*      Remove from morpe)     (*                                                                                                    | ng to this merge<br>et in Geodetic Measurements for a<br>rs of borizontal deformations of | Authors<br>Hamalii, L, Gladžin, V.,<br>Siroshtan, T.,Belenok, V.,<br>Kryachok, S.<br>Sharoglacosa, G.A.,<br>Geraulmenko, M.D.,<br>Nedzehkoska, T.M.,<br>– Priskis, J.M., Komarova, | Southy <u>Nati(newers)</u><br>Source<br>Geodetski List<br>24(2), pp. 153-168<br>International journal<br>of Resent Technology<br>and Engineering<br>M2 Special Issue 1(), | 74<br>20<br>20   |

Нам відкриється вікно Майстера відгуків про автора "Mergining 2 authors profiles" (Об'єднання двох профілів авторів). Тут ми можемо обрати варіант бажаного ім'я для автора, установу, до якої автор зараз відноситься, перевірити публікації (за необхідністю видалити не свою Remove from merge "Видалити з об'єднання "). Потім натискаємо "Review request " (Запит на перегляд)

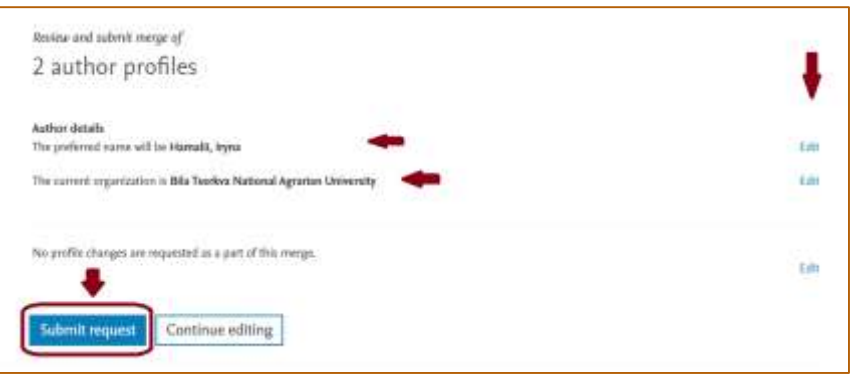

У вікні, що відкрилося, переглядаємо внесені зміни (за бажанням є можливість продовжити редагування "Edit"). Якщо все влаштовує надсилаємо запит, натиснувши Submit request (Надіслати запит) На вашу електронну пошту прийде лист від Scopus про прийняття вашого запиту, та будуть вказані умови його виконання (щонайменше три робочі дні). За деяких умов може бути і більше.

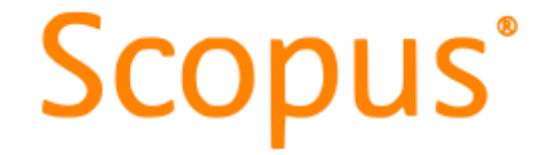

Статус вашого запиту можна перевірити на панелі інструментів вашого кабінету у Scopus - **"Requests (Dashboard)" -** номер запиту, авторський профіль (у який внесено зміни), адресу електронної пошти, з якої здійснено запит, дату, статус запиту. Проте, варто пам'ятати, що зміни відбудуться та стануть видимі не відразу! Має пройти певний час технічної обробки.

| 20 | Scopus |                                                                                                    | Q Search Sources | sovala @ 4 着 🞯          | " <b>Requests (Dashboard)" -</b><br>Запити (панель) |
|----|--------|----------------------------------------------------------------------------------------------------|------------------|-------------------------|-----------------------------------------------------|
|    |        | Start exploring                                                                                                    |                  | EG Dera Golavcherka     |                                                     |
|    |        | Documents Authors Researcher Discovery Organizations                                                                                                    | Search tipe      | My Sceptor.             | "Saved lists"- Збережені                            |
|    |        |                                                                                                    |                  | i Saved Ints            | СПИСКИ                                              |
|    |        | Sauch adles Search document * Search document *                                                                                                    |                  | Saved searches          | "Saved searches" -                                  |
|    |        | (a. Add search fair) (22 Add date ensure: Advanced decement search ()                                                                                                    | account of       | - Alenx                 | Збережені пошуки                                    |
|    |        | A contraction of the second second se |                  | Export preferences      |                                                     |
|    |        | Carab Objects - Carab Carabas                                                                                                    |                  | 37 Mequests (Eashboard) | "Alerts" - Оповіщення                               |
|    |        | Mercin Linter A. President Mercines                                                                                                    |                  | Mg Ebenier              | "Export proforences"                                |
|    |        |                                                                                                    |                  | Privacy center #        |                                                     |
|    |        | Q Start searching and your history will appear here. If you week here to start searching, see our searchings.                                                                                                    |                  | Elsevier account        | Параметри експорту                                  |
|    |        |                                                                                                    |                  | Sign out ()             |                                                     |
|    |        |                                                                                                    |                  |                         |                                                     |

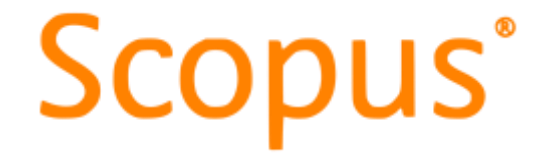

### 2. Як додати ORCID до свого профілю?

Як ми пам'ятаємо, важливою умовою ідентифікації вченого є наявність унікального номера ORCID. Як налаштувати синхронізацію двох систем? Автор повинен зайти у свій профіль та натиснути "Connect to ORCID" - (Приєднатися до ORCID). З'явиться вікно входу у систему ORCID, де автор вказує дані входу у свій обліковий запис (адресу електронної пошти або номер ORCID та пароль). Після цього система запропонує досить простий алгоритм синхронізації. Виконуйте вказані дії.

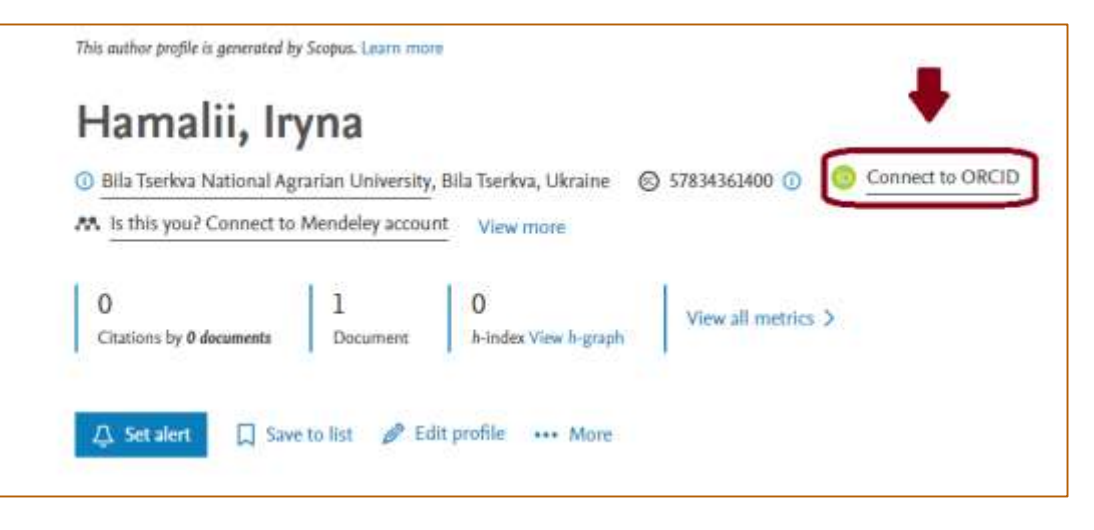

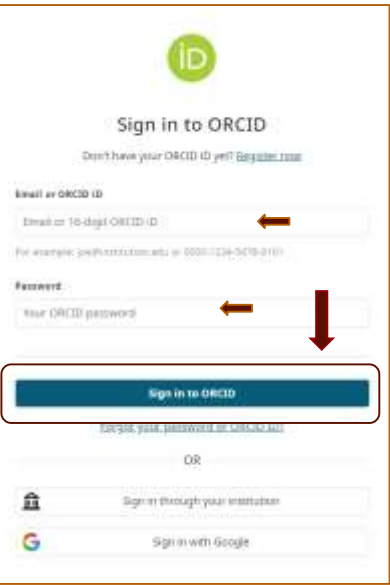

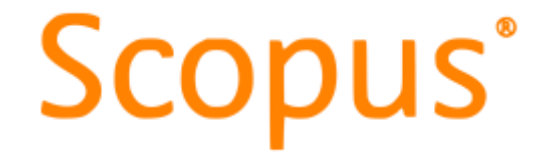

#### 3. Як змінити ім'я автора, що відображається у його профілі?

Заходимо у профіль автора, натискаємо "Edit profile" - (Редагувати профіль). У вікні, що відкриється, підтверджуємо що це ваш власний профіль. Далі, у графі "Author detalis" - (Відомості про автора) обираємо варіант написання бажаного власного імені із запропонованих системою та натискаємо "Review request" - (Запит на перегляд), перевіряємо внесені зміни та натискаємо "Submit request" - (Надіслати запит). На пошту автора надійде лист про наявність запиту і терміни його виконання.

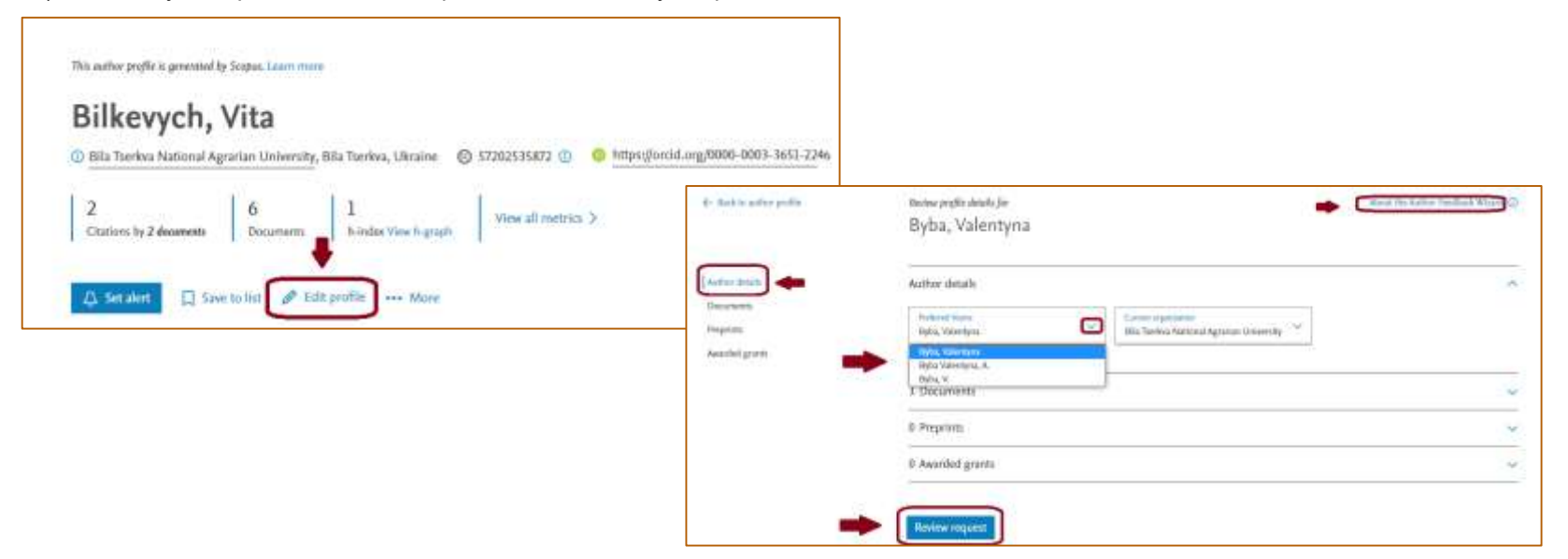

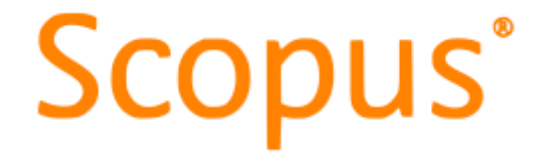

#### 3. Як знайти та додати у профіль автора відсутню публікацію?

Якщо ж вам потрібно знайти відсутню публікацію та додати її до профілю, так само, заходимо у профіль автора, натискаємо "Edit profile" - (Редагувати профіль). Підтверджуємо, що це ваш профіль. У вікні внесення змін обираємо графу "Documents" - (Документи) та натискаємо

| ied grants | Review and remove any documents that do not belong to this profile<br>Document the                                                    | Authors                                                 |                                                     | Sort by Year (newest)<br>Source                      | year | Сориз" - (Пошук відсутніх документів у Scopus). Пошук |
|------------|----------------------------------------------------------------------------------------------------|---------------------------------------------------------|-----------------------------------------------------|------------------------------------------------------|------|-------------------------------------------------------|
|            | Management paradigm improving the productivity of forms based on the<br>principles of agricultural anysolting<br>Neuroon from posfile | Byba, V., Trussva,<br>Boltianska, L.,S<br>Utechenko, D. | . N.,<br>Sprotycel, H.,                             | Scientific Horizoni<br>26(10), pp. 180-290           | 2021 | можна здійснити, наприклад, за<br>DOI.                |
|            | Supply chain strategy in modernization of state support instruments for small farms in Ukraine                                        | Bybu Valentyn<br>Olga, M., Krys<br>F.,Shubravsk         | Search for                                          | a missing document.<br>Na ann document mair ar in ci |      |                                                       |
|            | <ol> <li>Remove from profile</li> </ol>                                                                                               | Honcharuk Int                                           | ALTINO .                                            |                                                      | - 1  | DOI 🖛                                                 |
|            | Key components of suntainable supply chain development of the agricultural sector<br>of Ukraine                                       | Varcheniko, O.,<br>Klukhula, L., -                      | Adole alle, A<br>Adress<br>Scient the<br>Adole alle | benari, Represto                                     |      | 7200                                                  |
|            | X Remove fourt profile                                                                                                    | Shepel, T.                                              | ASizie<br>PMUI<br>CD                                |                                                      |      |                                                       |
|            | di seconda di seconda di seconda di seconda di seconda di seconda di seconda di seconda di seconda di seconda d                       |                                                         | DED<br>Inflorence<br>OK.D                           | •                                                    |      |                                                       |
|            |                                                                                                    |                                                         |                                                     |                                                      | 52.  | 1                                                     |

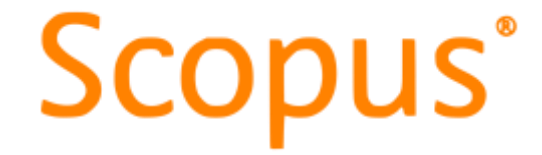

#### 3.Як знайти і додати у профіль автора відсутню публікацію?

Або ж за назвою статті. Обираємо "Article title" - (Назва статті), пишемо назву статті, та натискаємо "Search" - (Пошук). Здійсниться пошук зниклого документа, який потрібно додати до свого профілю. Для цього натискаємо +"Add to profile" - (Додати в профіль)

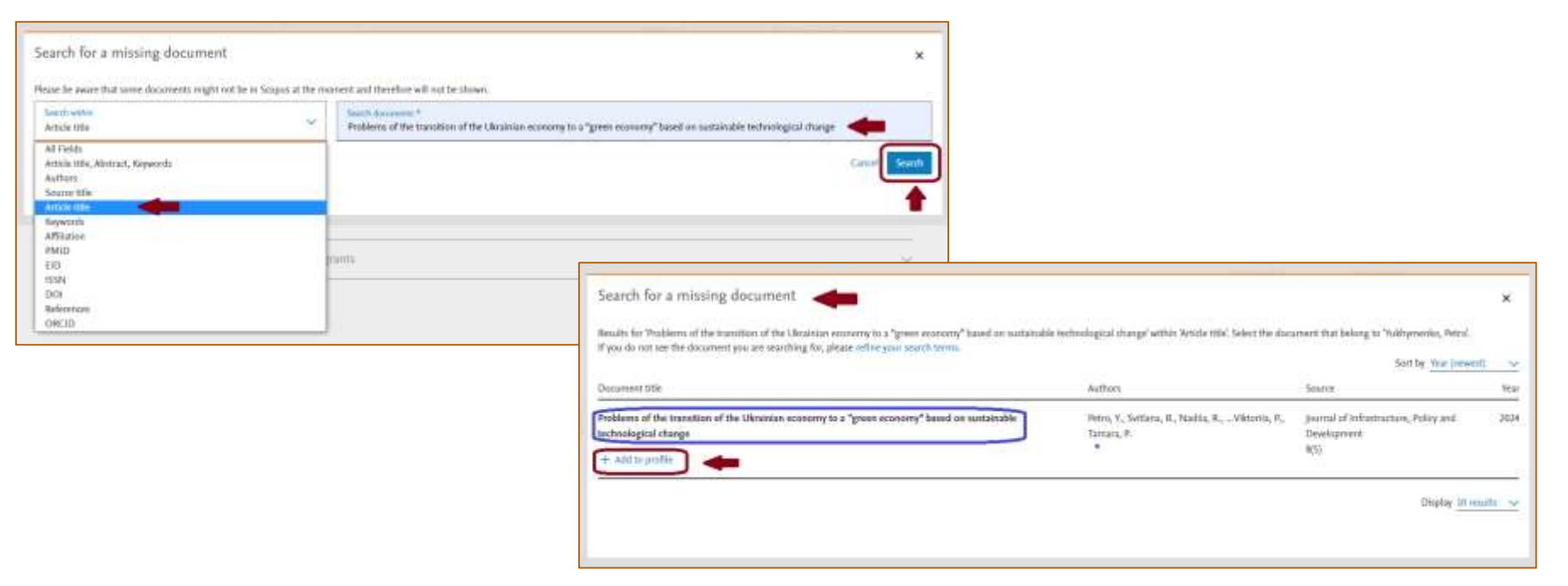

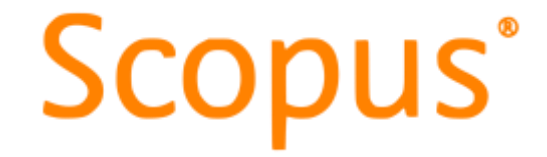

#### 3.Як знайти і додати у профіль автора відсутню публікацію?

Після цього, у поле пошуку автора необхідно додати ім'я автора, у профіль якого додається стаття, та натиснути "**Add Document**" - (Додати документ).

| ×:                             |
|--------------------------------|
| corrections Support Center, 21 |
| Authors                        |
| Search authors<br>Petro, Y.    |
|                                |
| Back to results Add Document   |
|                                |

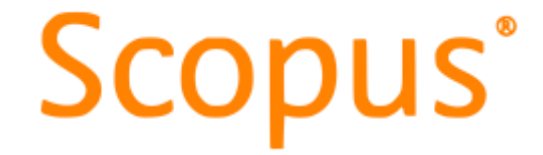

#### 3.Як знайти і додати у профіль автора відсутню публікацію?

Перевіряємо внесені зміни, та натискаємо "**Review 1 change**" - (Перегляньте 1 зміну). Ваш запит сформовано. Ще раз ретельно переглядаємо всі дані та натискаємо "**Submit request**" - (Надіслати запит). На вашу пошту прийде лист від Scopus про прийняття вашого запиту, та будуть вказані терміни його виконання.

| Are any documents missing ? learner                                                                                                    | t for missing documents in Scoper.                               |                                                              |      | Review : change for<br>Victory and the Detrop                                                                                                    |      |  |
|----------------------------------------------------------------------------------------------------|------------------------------------------------------------------|--------------------------------------------------------------|------|----------------------------------------------------------------------------------------------------|------|--|
| Documents to be added<br>The documents are manually verified for indusio<br>Occument title                                                             | o upos request,<br>Authori                                       | Sunta                                                        | Year | Author details<br>The preferred name will be Yukiliymenko, Petra                                                                                                    | EdZ  |  |
| Problems of the transition of the Ukrainian<br>economy to a "groen economy" based on<br>sustainable technological change<br>v Actient to profile  unde | Petro, Y., Svitlana, H., Nadila, R.,Viktorila,<br>P., Tamara, P. | Journal of Infrastructure, Policy and<br>Development<br>R(5) | 2024 | The current organization is Bila Tseriva National Agrarian University O Organization for updated due to document(i) you have remained or added.                                    | Edit |  |
| 0 Preprints<br>0 Awarded grants                                                                                                    |                                                                  |                                                              | ~    | Documents Yes added the following document to the author prefix Problems of the transition of the Ukrainian economy to a "green economy" based on sustainable technological change | Undo |  |
| Review 1 change                                                                                                    |                                                                  |                                                              |      | Submit request Continue editing                                                                                                    |      |  |

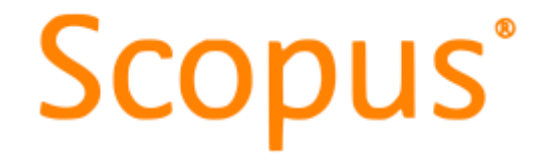

#### 4. Як подати запит у технічну Службу підтримки?

Інколи постає потреба звернутись до Служби підтримки за допомогою, як ще один зі способів коригування профілю. Для цього необхідно зайти на стартову сторінку Scopus, натиснути на знак запитання, і у вікні, що з'явиться, обрати "**Contact us**" - (Зв'яжіться з нами)

|                                                                      | Q Search Sources SciVal 河 ⑦ 〇 企 雇 💽                         |
|----------------------------------------------------------------------|-------------------------------------------------------------|
| Start exploring Documents Authors Researcher Discovery Organizations | How can we help? ×<br>© Support center 71<br>© Tutorials 71 |
| Search within<br>Article title, Abstract, Keywords                   | Contact us 🛪 🗋 🛹                                            |
| + Add search field i Add date range Advanced document search >       | Search Q                                                    |
| Search History Saved Searches                                        |                                                             |

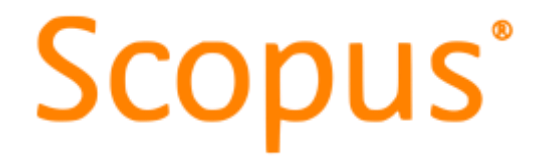

#### 4. Як подати запит у технічну Службу підтримки?

| Scopus Support Cen       | ter 🖊                                                                                        |                                                                                                    | 1100.00000                                | and the second sector of the sector of the s |
|--------------------------|----------------------------------------------------------------------------------------------|----------------------------------------------------------------------------------------------------|-------------------------------------------|----------------------------------------------------------------------------------------------------|
| -                        |                                                                                              | Current Language                                                                                                    | English ↓                                 |                                                                                                    |
|                          |                                                                                              | All Topics 🗸 Search                                                                                                    |                                           | Q                                                                                                    |
| Req<br>I want<br>profile | uest changes:<br>to request changes to an author/affiliation<br>or Scopus content<br>or more | Top 5 FAQs<br>. What can I expect after submitting a<br>Control or Data Correction request<br>2. How do Luer the Author Feedback V<br>1. How do T request to add a missing of<br>4. How can I add missing citations?<br>5. How do I request corrections to a do<br>5. View more | Missing Contact us<br>Read?<br>Incurnent? | ] 🖛                                                                                                    |
| Acce<br>Lwant<br>> Vie   | 255 & USE:<br>to fearn about accessing and using Scopus<br>w more                            | Top 5 FAQs<br>. What can't do one an Cegaerization p<br>page?<br>2. What is Simpus Preview?<br>3. What is the Scopus Author Identifier<br>4. How dia Loanch in Scopus?<br>5. Scopus Author Preview Ago                                                                          | Contact us                                | 🗘 Chat 🚽 Phone                                                                                                    |

Центр підтримки Scopus (Scopus Support Center) містить запитання і відповіді на найбільш поширені запити користувачів. Ви можете скористатись ними, або ж зв'язатись безпосередньо зі Службою підтримки та подати свій запит на редагування профілю. Для цього натискаємо на "E-mail" (Електронна пошта) та заповнюємо онлайн-форму.

Scopus

Вказуємо Вашу роль, наприклад, що ви є автором Author (Автор), пишемо Subject (Вашу тему), Your question (Ваше запитання), перевіряємо Контактні дані (прізвище, ім'я, електронну пошту), вказуємо Country/region (Країну), натискаємо Send your question (Відправити ваше запитання)

| (відправлій вашо ос |           |                                                                                                    |                                                                                                    | Your quettion *                                       |
|---------------------|-----------|----------------------------------------------------------------------------------------------------|----------------------------------------------------------------------------------------------------|-------------------------------------------------------|
| На вашу             |           | All Topics 🗸 Search                                                                                         | 9                                                                                                    | No. Control                                           |
| електронну          | 1.1.7     | Empilue                                                                                                    | Most viewed answers                                                                                          | Attachment (man som 20140) (menne)<br>Befpore (politi |
| пошту прийде        | Email     | <ul> <li>Iteration field</li> </ul>                                                                         |                                                                                                    |                                                       |
| лист від Scopus     | with some | Your data privacy is important to us: avoid sharing                                                         | <ul> <li>What can I expect after<br/>submitting a Missing Content<br/>or Data Correction request?</li> </ul> | Your contact details                                  |
| про отримання       |           | personal details other man order requested.                                                                 |                                                                                                    | Title (quarter)                                       |
| запиту та           |           | For information on the rest steps and timelines involved in the<br>correction process, please see this FAQ. | <ul> <li>How do 1 use this Author<br/>Freedback Wizard?</li> </ul>                                           | First same *                                          |
| терміни його        |           |                                                                                                    | - How do I request to add a                                                                                  | Elena des                                             |
| виконання.          |           | O damentinator/Uliopane O Author) O Editor                                                                  | mitting document?                                                                                            | Lott Name *                                           |
| Хоча,               |           |                                                                                                    | <ul> <li>Provident and minuting<br/>obtainers?</li> </ul>                                                    | Golowchersko                                          |
| можливий            |           | Budgest *                                                                                                   | - Haw do I request corrections                                                                               | Email address *<br>Ilbrary@btsau.edu.ua               |
| варіант відмови     |           | Your question *                                                                                             | to a document?                                                                                               |                                                       |
| запиту, у разі      |           | Att arbertern (mart size 20040), instead                                                                    |                                                                                                    | Country/region *                                      |
| визнання його       |           |                                                                                                    |                                                                                                    |                                                       |
| недоцільним чи      |           | Your contact details                                                                                        |                                                                                                    | Cancel Send your guestion                             |

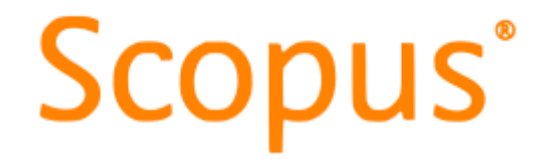

# Використані джерела інформації :

- 1. <u>https://drive.google.com/file/d/1-EfXraAwoy-</u> IdTvJ\_lUUJtOX3dbCOVoh/view?usp=drive\_link
- 1. <u>https://drive.google.com/file/d/1glwBV8GvV2fQbrAKNP1j</u> <u>2Fn1T20m3a2B/view?usp=drive\_link</u>
- 1. <u>https://drive.google.com/file/d/1-Oc\_Y1oc7L-</u> DJdXWR1YLUm8Y0SXuGjrj/view?usp=drive\_link
- 1. <u>https://drive.google.com/file/d/1-JBiCdA0-</u> 42AJl2eXgDccf-W5D3c1YX8/view?usp=drive\_link

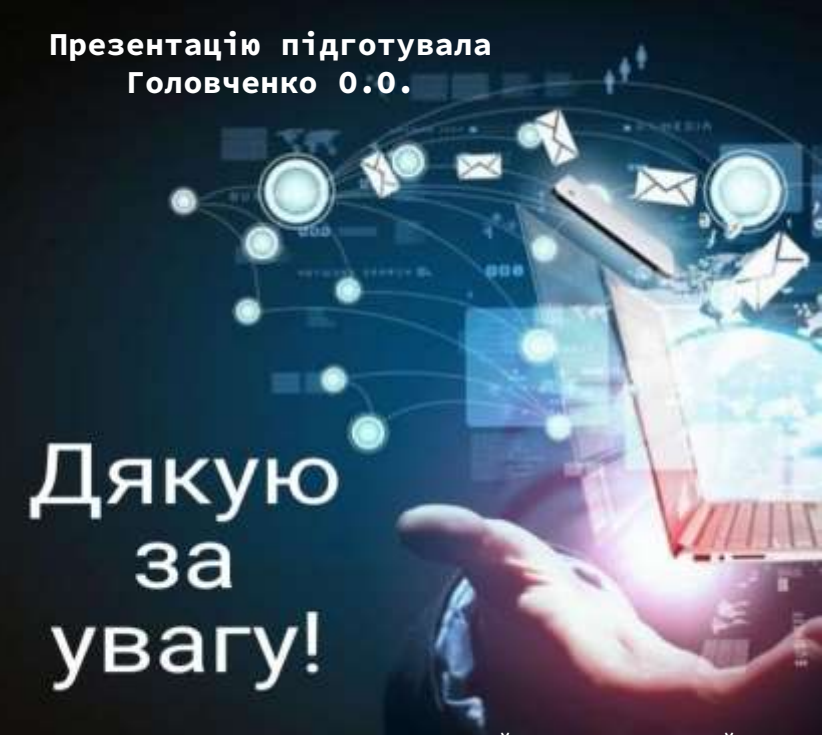

ВІДДІЛ БІБЛІОТЕЧНО-ІНФОРМАЦІЙНИХ ТЕХНОЛОГІЙ